# eMEDS®

# **Unlocking a User's Account**

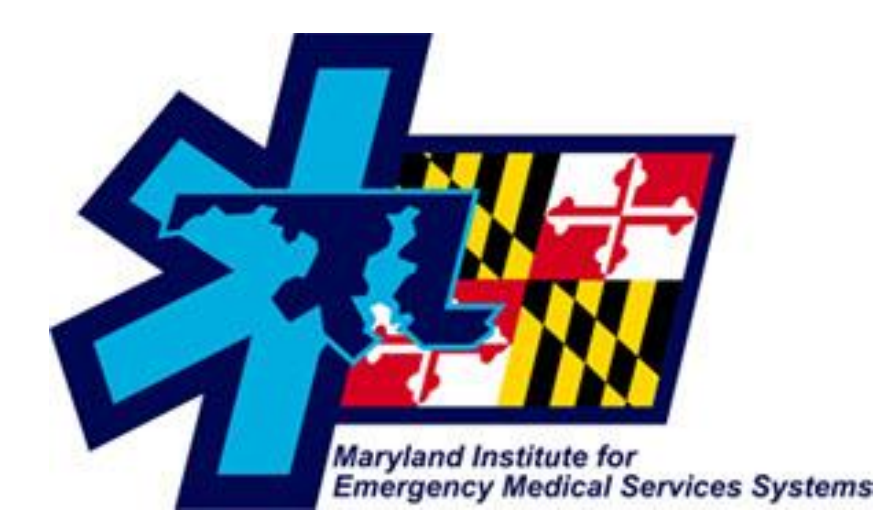

eMEDS<sup>®</sup> Support Desk emeds-support@miemss.org 410.706.3669 Licensure & Certification Support Desk

licensure-support@miemss.org 410.706.7381

Last Revised: April 20, 2020

# Contents

| Purpose                                                      | 3 |
|--------------------------------------------------------------|---|
| What causes an account to become "Locked"?                   | 3 |
| Who can unlock an account?                                   | 3 |
| A "Locked" account is not the same as an "Inactive" account. | 3 |
| Special Note                                                 | 3 |
| Searching for a single locked account:                       | 4 |
| Searching for a multiple locked accounts:                    | 5 |
| Unlocking accounts:                                          | 6 |
| Questions                                                    | 8 |
| Quick Reference                                              | 9 |
|                                                              |   |

#### **Purpose**

The purpose of this document is to cover how the county/company administrators can unlock an account in Maryland's eMEDS<sup>®</sup> system.

#### What causes an account to become "Locked"?

When users attempt to log into eMEDS<sup>®</sup>, the system will allow that user up to the pre-defined number of opportunities to log in, and not recognize the password entered. After the final attempt, the user's account will automatically lock which prevents the account from being accessed.

The other reason an account will lock is if a user does not log into the system at least once within the pre-defined number of days. When an account has not been used for this period of time, the system automatically locks the account due to lack of activity.

#### Who can unlock an account?

Accounts may be unlocked by any county/company administrator or officer with the necessary permissions or rights. If you are not able to perform the steps outlined in this document, please contact your EMSOP/County Official first. MIEMSS cannot make changes to your pre-defined permission group without the approval from the EMSOP/County.

MIEMSS eMEDS® Support staff may also be contacted to have an account unlocked.

### A "Locked" account is not the same as an "Inactive" account.

Locked accounts may still have an agency status of Active. As long as this is true, the county/company administrator can unlock the account so the individual can log in. Agency status is related to a clinician's affiliation record per Licensure & Certification. If a clinician's agency status is inactive, this typically means that the user is not affiliated with that particular service.

### **Special Note**

While there are several ways of performing this task, this document assumes the reader has no previous knowledge of how to accomplish this.

## **Searching for a single locked account:**

To lookup a single account, follow the steps below.

• After logging into eMEDS<sup>®</sup>, select your agency name to expand the menu and then choose Users.

|                          | MIEMSS (260000) 🛛 🗸                                                                      | Incidents ~                                                                              | Resources ~ | Tools ~ | Community ~ | Inbox | ~ |  |
|--------------------------|------------------------------------------------------------------------------------------|------------------------------------------------------------------------------------------|-------------|---------|-------------|-------|---|--|
| Recently Viewed Agencies | MIEMSS (260<br>Agency.)r<br>Configura<br>Data Exct<br>Elite Field<br>Finish Inc<br>Users | 0000) Administratio<br>iformation<br>ation<br>aange<br>d Configuration<br>ident Settings | n           |         |             |       |   |  |

Once the User list screen comes up the administrator can use the search option to look for the specific individual with the locked account. Simply type in the first name or last name of the individual in the search field (top right), and select the blue Go button to bring up a screen similar to the one below:

| Users          |               |           |                  |                  |                  |               | David        |               | Go         |
|----------------|---------------|-----------|------------------|------------------|------------------|---------------|--------------|---------------|------------|
| Permission Gro | Permission Gr | ou 🗸 Agen | cy Status Active | Inactive Bot     | th Show in EMS   | Run Form Yes  | No           | Both G        | o Reset    |
|                |               |           |                  |                  |                  |               |              | 1-1           | l of 1 < > |
| Last Name 木    | First Name    | Position  | Staff Member     | Permission Group | Show In Run Form | Agency Status | Login Access | System Status | Last Login |
|                | DAVID         |           | Yes              | eMEDS Clinician  | No               | Active        | No           | Active        |            |
|                |               |           |                  |                  |                  |               |              | 1 - 1         | of 1 < >   |

In the example above, David was entered in the search field and when either one of the blue Go buttons was selected the account comes up (clicking on either one of the Go buttons is what initiates the search).

## Searching for a multiple locked accounts:

Since an administrator may want to review all the accounts that are locked, the below steps show how to accomplish this. These steps are performed after the list of users comes up on the screen (please note the below screens may appear differently depending upon the screen resolution of the computer used):

• Once the User list screen comes up, the administrator can select the plus (+) symbol (as indicated below) to open up additional filters on the screen:

| ļ | Users Search Last Name or First Name Go                                                                         |            |          |              |                  |                  |               |              |               |            |  |  |
|---|----------------------------------------------------------------------------------------------------|------------|----------|--------------|------------------|------------------|---------------|--------------|---------------|------------|--|--|
|   | Permission Group Permission Grou V Agency Status Active Inactive Both Show in EMS Run Form Yes No Both Go Reset |            |          |              |                  |                  |               |              |               |            |  |  |
|   | Last Name 🔺                                                                                                    | First Name | Position | Staff Member | Permission Group | Show In Run Form | Agency Status | Login Access | System Status | Last Login |  |  |
|   |                                                                                                    |            |          | Yes          | eMEDS Clinician  | EMS              | Active        | No           | Active        |            |  |  |

• Once the additional filters appear, select the Pin symbol to lock the filter screen in place which also makes the screen easier to read:

| Users                                      |                                                                                                    |                        |      |                       | Searc | h Last Name or Firs | t Name Go |  |  |  |
|--------------------------------------------|----------------------------------------------------------------------------------------------------|------------------------|------|-----------------------|-------|---------------------|-----------|--|--|--|
| Permission Group Permission Grou 🗸         | Agency Status Activ                                                                                                 | e Inactive Both        | Show | r in EMS Run Form Yes | No    | Both                | Go Reset  |  |  |  |
| State Certification Level Select an option | State Certification Level Select an option 🗸 Agency Certification Level Select an option 🗸 Staff Member Yes No Both |                        |      |                       |       |                     |           |  |  |  |
| System Status Active Inactive Both         | Login Access Ye                                                                                                    | s <mark>No</mark> Both |      |                       |       |                     |           |  |  |  |
| imary Contact Yes No Both                  |                                                                                                    |                        |      |                       |       |                     |           |  |  |  |
| DAVID                                      | Yes                                                                                                    | eMEDS Clinician        | No   | Active                | No    | Active              |           |  |  |  |
| NHOL                                       | Yes                                                                                                    | eMEDS Clinician        | EMS  | Active                | No    | Active              |           |  |  |  |

(Without the Pin symbol selected)

| Users            |                                                                                                    |           |                   |                  |                  |               | Search La    | ast Name or First N | ame Go     |  |  |  |
|------------------|----------------------------------------------------------------------------------------------------|-----------|-------------------|------------------|------------------|---------------|--------------|---------------------|------------|--|--|--|
| Permission Gro   | up Permission Gr                                                                                                    | ou 🗸 Age  | ncy Status Active | Inactive Bot     | th Show in EMS   | Run Form Ye   | s No         | Both Go             | Reset      |  |  |  |
| State Certificat | State Certification Level Select an option 🗸 Agency Certification Level Select an option 🗸 Staff Member Yes No Both |           |                   |                  |                  |               |              |                     |            |  |  |  |
| System Status    | Active Inactiv                                                                                                    | ve Both I | ogin Access Yes   | No Be            | oth              |               |              |                     |            |  |  |  |
| imary Contact    | Yes No                                                                                                    | Both      |                   |                  |                  |               |              |                     |            |  |  |  |
| <b>~</b>         |                                                                                                    |           |                   |                  |                  |               |              | 1 - 25 c            | of 40 < >  |  |  |  |
| Last Name ٨      | First Name                                                                                                    | Position  | Staff Member      | Permission Group | Show In Run Form | Agency Status | Login Access | System Status       | Last Login |  |  |  |
|                  | LAURA                                                                                                    |           | Yes               | eMEDS Clinician  | EMS              | Active        | No           | Active              |            |  |  |  |
|                  | DAVID                                                                                                    |           | Yes               | eMEDS Clinician  | No               | Active        | No           | Active              |            |  |  |  |

(With the Pin symbol selected)

• Now, for "Login Access" select the "No" button. Then click on either of the blue Go buttons

| Users                                                                                                    | Search Last Name or First Name Go |
|----------------------------------------------------------------------------------------------------|-----------------------------------|
| Permission Group         Permission Grou                                                                    | No Both Go                        |
| State Certification Level Select an option V Agency Certification Level Select an option V Staff Member Yes | No Both                           |
| System Status Active Inactive Both Login Access Yes No Both                                                 |                                   |
| imary Contact Yes No Both                                                                                   |                                   |

• This will bring up a list of just the active users (Staff Members) locked out of the system. Each account listed that the administrator wants (or needs) to be unlocked has to be done one account at a time. There is no bulk action available to unlock multiple accounts.

## **Unlocking accounts:**

Once the account has been located (Logon Access is set to No on any locked account), click on the Last Name or the First Name to access the User Information window.

| Users          | Users David Go                                                                                                    |          |              |                  |                  |               |              |                        |    |  |  |  |
|----------------|----------------------------------------------------------------------------------------------------|----------|--------------|------------------|------------------|---------------|--------------|------------------------|----|--|--|--|
| + Permission G | Permission Group     Permission Grou <ul> <li>Agency Status</li> <li>Active</li> <li>Inactive</li> <li>Both</li> </ul> Show in EMS Run Form <li>Yes</li> <li>No</li> <li>Both</li> Go |          |              |                  |                  |               |              |                        |    |  |  |  |
|                |                                                                                                    |          |              |                  |                  |               |              | 1 - 1 of 1 🔍           | >  |  |  |  |
| Last Name 木    | First Name                                                                                                    | Position | Staff Member | Permission Group | Show In Run Form | Agency Status | Login Access | System Status Last Log | in |  |  |  |
| _              | DAVID                                                                                                    |          | Yes          | eMEDS Provider   | No               | Active        | No           | Active                 |    |  |  |  |
|                |                                                                                                    |          |              |                  |                  |               |              | 1 - 1 of 1 🔇           | >  |  |  |  |

Once on the User Information screen, click on the Account Details tab:

On the Account Details screen, look for the Login Access option:

| User Information                                             | User information               |                                                                                                    |                 |                |            |                |  |  |  |  |  |  |
|--------------------------------------------------------------|--------------------------------|----------------------------------------------------------------------------------------------------|-----------------|----------------|------------|----------------|--|--|--|--|--|--|
|                                                              |                                |                                                                                                    |                 |                |            |                |  |  |  |  |  |  |
| DAVID                                                        |                                | Note: 1                                                                                                    | his User is lir | iked with 'Mar | yland Elit | e to Licensure |  |  |  |  |  |  |
| Demographics Certificat                                      | ions                           | Em                                                                                                    | ployment        | Account De     | etails     | Permission     |  |  |  |  |  |  |
| User ID                                                      | 0120                           | 5400                                                                                                    |                 |                |            |                |  |  |  |  |  |  |
| Password<br>Requirements                                     | Minin<br>Must<br>Must<br>Passy | Minimum password length of 8 characters.<br>Must have a numeric character.<br>Must have a special character.<br>Password cannot be the same as the username. |                 |                |            |                |  |  |  |  |  |  |
| Password                                                     | •••••                          |                                                                                                    |                 |                | Verify     | •••••          |  |  |  |  |  |  |
| Password                                                     | Requ                           | ire Re                                                                                                    | set 🗌           |                |            |                |  |  |  |  |  |  |
| Permission Group                                             | eME                            | EDS C                                                                                                    | linician        | •              |            |                |  |  |  |  |  |  |
| Email Notification of<br>All Login Access<br>Inactivations ① | Act                            | tive                                                                                                    | Inactive        |                |            |                |  |  |  |  |  |  |
| Agency Status 🛈                                              | Act                            | tive                                                                                                    | Inactive        |                |            |                |  |  |  |  |  |  |
| System Status 🛈                                              | Act                            | tive                                                                                                    | Inactive        | _              |            |                |  |  |  |  |  |  |
| Login Access 🕄                                               | Y                              | es                                                                                                    | No              |                |            |                |  |  |  |  |  |  |
| Last Login                                                   |                                |                                                                                                    |                 |                |            |                |  |  |  |  |  |  |

To unlock the account, click on the Yes button:

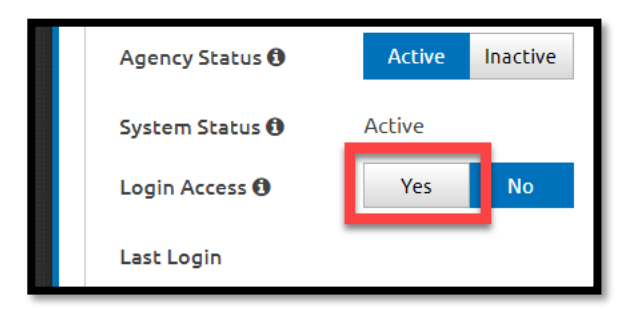

At this point, the buttons used for Login Access will disappear and Login Access will be set to Yes (as seen below):

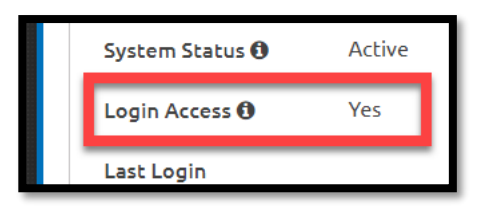

Once this is set, click on the green Save button found at the top right side of the screen:

| User Information                                                                                                   | 🗲 Back 🖪 Save |
|----------------------------------------------------------------------------------------------------|---------------|
|                                                                                                    |               |
| DAVID Note: This User is linked with 'Maryland Elite to Licensure Sync'.                                           |               |
| Demographics Certifications Employment Account Details Permission Objects Records Emergency Contacts Documents (0) |               |

At this point the users account has been unlocked.

#### Questions

For questions on this process, please contact support eMEDS Support.

## **Quick Reference**

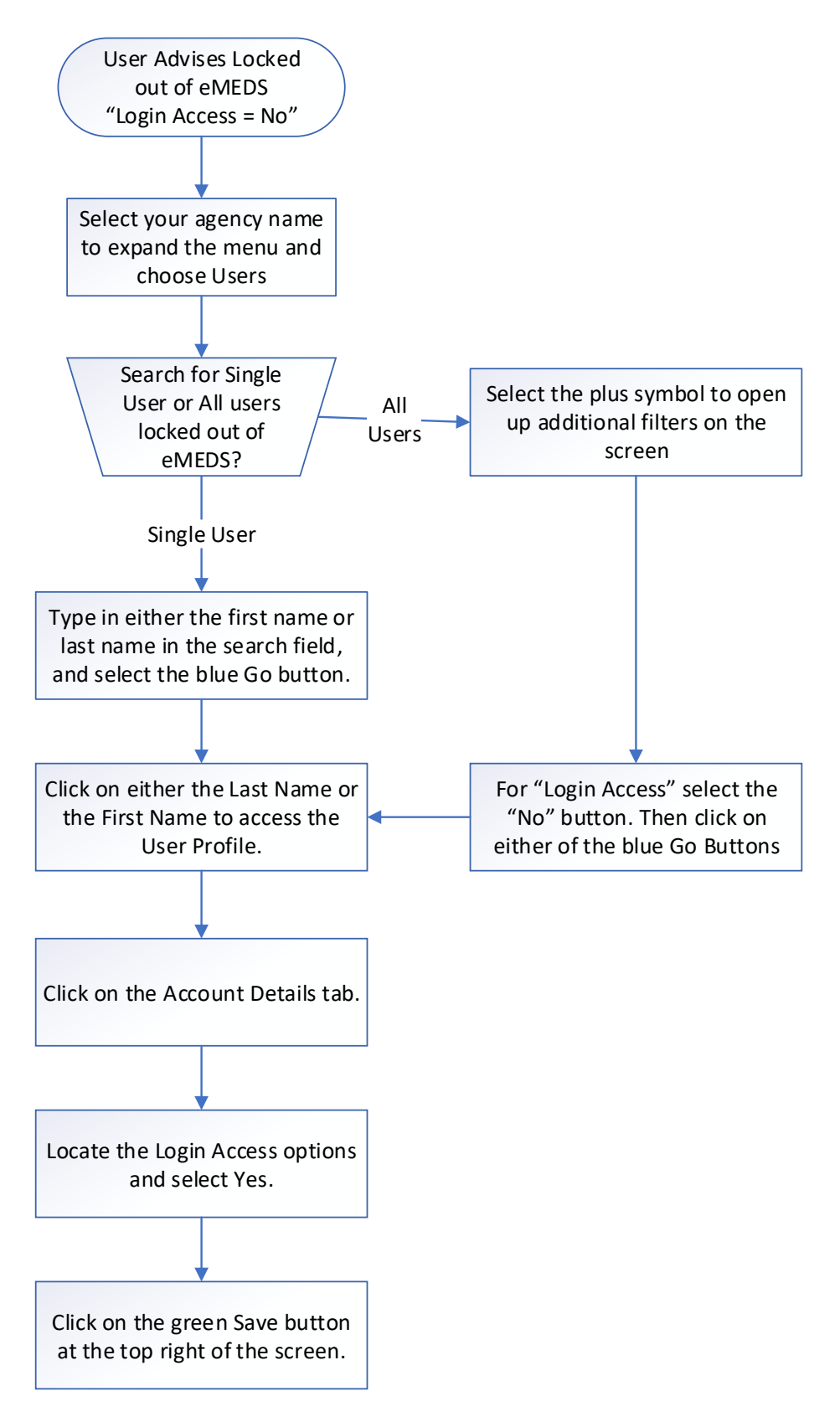